# 機能追加のお知らせ(2011年7月13日)

当社製品をご利用いただき誠にありがとうございます。

アップデートにより、以下の機能が追加となっております。ご確認の上お使いいただけますようお願い申し上げます。

### 追加される機能

■メディアサーバー(配信)機能

本製品の USB に接続したハードディスクまたは SD カードに保存されているファイルを、本製品と同じホーム ネットワークに接続されている DLNA 対応ネットワークプレイヤーで再生することができるようになりました。

■iPhone/iPod touch/iPad から利用する(有料 App アプリが必要です。)

AppStore にある、DigiOn 社製ソフト「DiXiM DMC」(有料)で操作ができます。 iPhone/iPod touch/iPad内の写真や動画をテレビで見ることができるようになります。

## 配信までの流れ

本製品のメディアサーバー機能を起動し、DLNA 対応ネットワークプレイヤーから本製品を選択し、ファイルを選んで再生します。

#### ①メディアサーバー機能を起動する 🎽 を選んで、サーバーを起動します。 本製品の AVeL メニューのメディアサーバ設定アイコン [メディアサーバーの起動・ ▲ 製品の電源をいれます。 4 home メディアサーバーの起動・停止 <sup>メディアサーバーの状態表示</sup> 停止]を選び 🗼 を押す スティブリーム システィア セキュリティ設定 録画番組配信・ダビングの確認 2 AVeL を押す 0 8 0 AVeLメニュー画面が表 示されます。 ( (RE)) [起動]を選び 5 3 8 8468 8455 ᡵ を押す 12 24 35 メディアサーバーの総動・優比を行います。 大学のアサーバーの総動・優比を行います。 後継続を有効にすると、機械されに外継ストレージに保存されている 40年、音楽、写直のコンデジツをネットワーク上で公開することがで 43 59 65 74 59 92 10 11 12 メディアサーバーを起動します。 ノを接続した場合、起動に時間がかかる場 1壁中にほかの操作は行えません。 メディアサーバーを優いします。 いした場合、本機能は自動的に停止します 3 우 [メディアサーバー設定] 6 DLNA 対応ネットワークメディアプレーヤー側で再生する操作を Ð を選び、 ౣ を押す してください。操作方法は機器側の説明をご覧ください。 注意 メディアサーバーご使用上の注意 ハードディスク内のファイル数によっては、メディアサーバーの起動に 時間がかかる場合があります。 ハードディスクを一度電源を抜いたり、停電などで電源が OFF になった

場合は、再度起動設定してください。

#### ②DLNA 対応ネットワークプレイヤーで再生する

再生する機器で、本製品を選択し、ファイルを選んで再生します。 本製品は、「AV-LS700-EXT」と表示されます。 ※操作方法は接続した機器の説明をご覧ください。 ※再生可能な形式は機器により異なります。

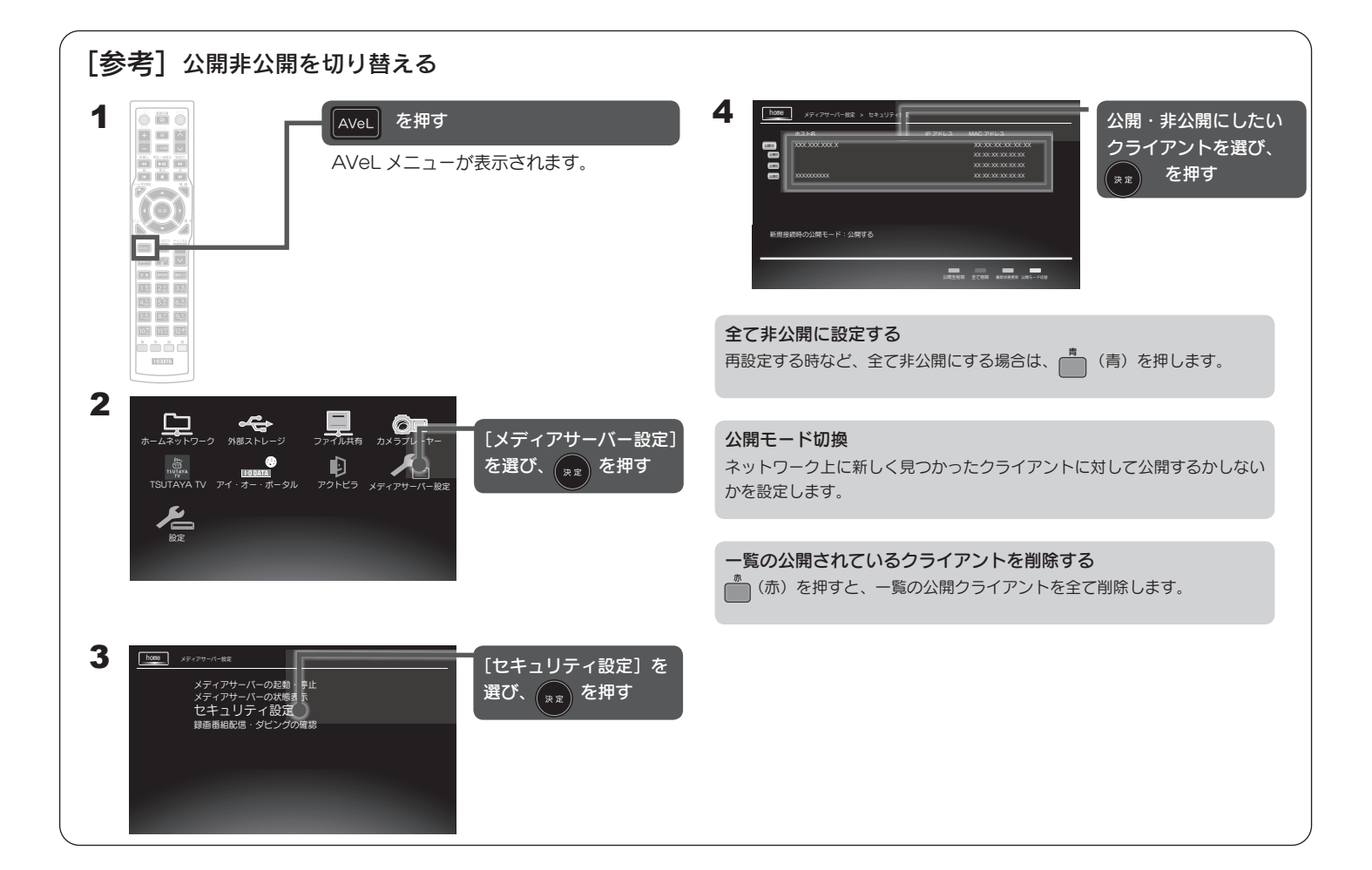

設定項目について

| メディアサーバーの<br>起動・停止 | USB ハードディスクのメディアサーバー機能の起動・停止を設定できます。<br>※USB ハードディスクが接続されていないときは設定操作はできません。<br>「起動」: USB ハードディスクのメディアサーバー機能を起動します。<br>「停止」: USB ハードディスクのメディアサーバー機能を停止します。                                                                        |
|--------------------|----------------------------------------------------------------------------------------------------|
| メディアサーバーの<br>状態表示  | USB ハードディスクのメディアサーバー機能の起動・停止状態を表示します。<br>「停止しています」 :メディアサーバー機能が停止しています。<br>「稼動中です」 :メディアサーバー機能が起動しているとき表します。                                                                                                    |
| セキュリティ設定           | クライアント(DTCP-IP 対応ネットワークメディアプレーヤー)の公開・非公開を設定できます。<br>公開全解除 : 公開されているクライアント(DMP)の公開を全て非公開にします。<br>全て削除 : 一覧にある公開されているクライアント(DMP)を全て削除します。<br>最新状態更新 : 接続したクライアントを最新の状態に更新します。<br>公開モード切換 : 新しくクライアント(DMP)が接続された場合の公開モードの設定を切り替えます。 |

# iPhone/iPod touch/iPad から利用する

## ■iPhone/iPod touch/iPad内の写真や動画をテレビで見る

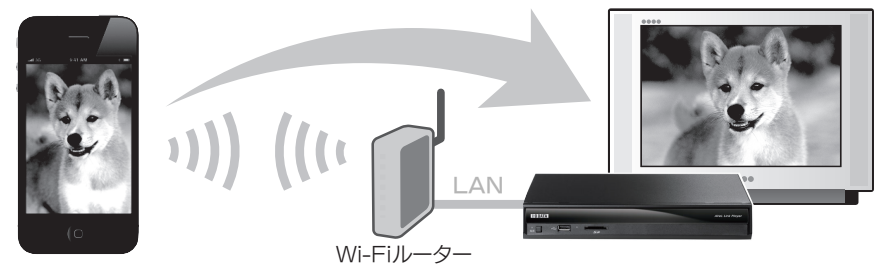

#### 準備する

1.本製品 と iPhone/iPod touch/iPad を 同じホームネット ワークにつなぎます。本製品のホームネットワークへの接続に ついては、下記の「本製品をネットワークにつなぐ」を ご覧ください。

iPhone/iPod touch/iPadのWi-Fi(無線LAN)は、ルータの (iPhoneなどの)取扱説明書をご覧ください。

- 2.AppStoreより、DigiOn社製ソフト「DiXiM DMC」(有料)を ダウンロードします。(「エンターテイメント」カテゴリーから ソフト名で検索してください)
- 3.iPhone/iPod touch/iPadで「DiXiM DMC」を開き、 右記のように設定をします。

iPhone/iPod touch/iPad

Wi-Fiルーター

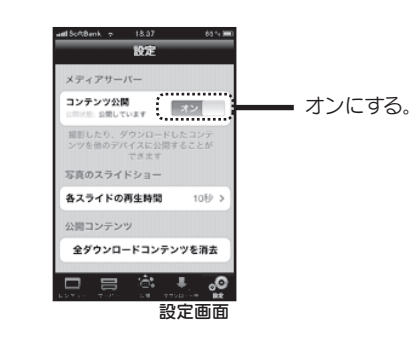

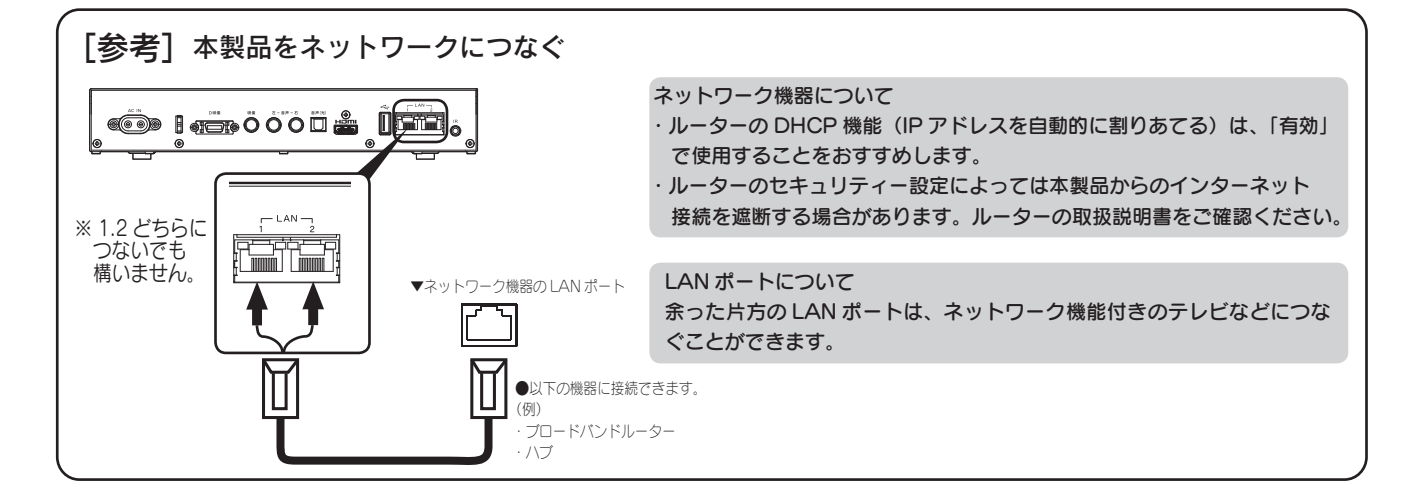

#### 操作

画面下の「レンダラー」を開き、「AVeL Link Player」を選びます。 [公開]をタップし、画面に従って、再生したいコンテンツを選びます。

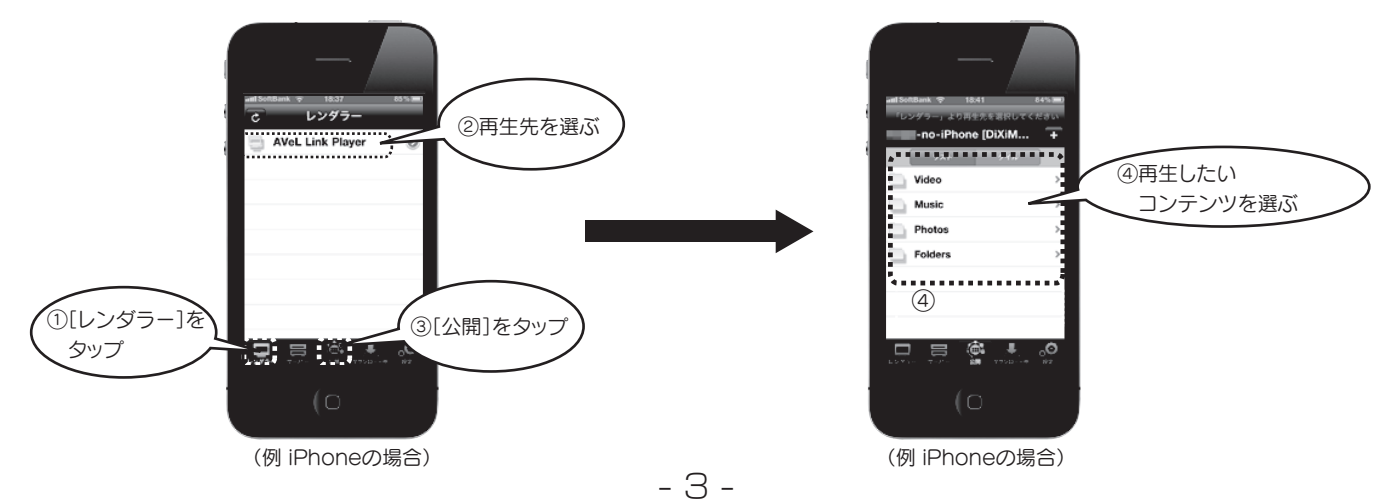